## Updating your Information in Church Connect

- 1. Visit Church Connect by going to <u>https://bath.churchtrac.com</u> or selecting the link from the Church Connect (found under About) on the church website.
- 2. Select "Sign In" located in the top right corner.
- 3. Enter your e-mail and the passcode provided.
- 4. Select the three-bars in the upper left corner.

| ath Presbyterian Church |                                                                                          |            |   |  |
|-------------------------|------------------------------------------------------------------------------------------|------------|---|--|
| E                       | Welcome                                                                                  |            |   |  |
|                         |                                                                                          |            |   |  |
|                         | ${f 0}$ Use the $\equiv$ menu above to view your profile and more.                       |            | × |  |
|                         | Donate<br>Visit our online giving page to donate<br>through the Presbyterian Foundation. | Contact Us |   |  |

5. Select "My Profile". The item will turn blue when you hover over it.

| ×                      | Welcome                                                                  |            |   |  |  |  |  |
|------------------------|--------------------------------------------------------------------------|------------|---|--|--|--|--|
| 슈 Welcome!             |                                                                          |            |   |  |  |  |  |
| 🗷 My Profile           | ${\mathbb D}$ Use the $\equiv$ menu above to view your profile and more. |            | × |  |  |  |  |
| 🗎 Upcoming Events      | )onate<br>Tisit our online giving page to donate                         | Contact Us |   |  |  |  |  |
| الله My Giving History | hrough the Presbyterian Foundation.                                      |            |   |  |  |  |  |

6. View and/or update your information.

Mobile Phone numbers may be sent text messages from the church should the need arise.

We hope to offer a Church Connect Online Directory for signed in members in the future – be sure to choose Yes or No to indicate whether you are interested in being included in it. The

7. You can sign out by selecting the gear icon then "Sign Out" in the upper right corner.